## Navigációs GPS adatok kezelése QGIS programmal (1.4 verzió) Összeállította dr. Siki Zoltán

A QGIS program GPS eszközök modulja segítségével kétirányú kommunikációt folytathatunk a navigációs GPS vevőnkkel. A QGIS segítségével az eltérő vetületben lévő adatokat röptében átszámíthatjuk egy másik vetületre.

## Előkészületek

A GPS vevővel történő kommunikációhoz egy további programot kel telepíteni a számítógépre, mely a QGIS telepítésével nem kerül fel automatikusan

## A gpsbabel program telepítése

Töltse le a gpsbabel-1.3.x.zip fájlt a <u>http://www.gpsbabel.org/download.html</u> címről.

OSGeo4w esetén csomagolja ki a fájlokat, <u>a libexpat.dll kivételével</u>, az OSGeo4w bin könyvtárába. Másik telepítési lehetőség OSGeo4w és az önálló qgis telepítő esetén, hogy egy tetszőleges könyvtárba tömöríti ki a gpsbabel-1.3.x.zip tartalmát, és a PATH-ba beleteszi ezt a könyvtárat, hogy a QGIS ből el lehessen indítani.

**Tipp**: A GPSBabel programot önállóan is használhatja az adatok le- és feltöltésére és különböző GPS formátumok közötti konverzióra. A gpsbabel.exe egy parancssori program, a gpsbabelgui.exe pedig egy Windows-os , párbeszédablakos program.

A GPS eszközhöz, ha USB porton csatlakozik a számítógépen, akkor a megfelelő meghajtó programot telepíteni kell. Windows operációs rendszer esetén az eszköz első csatlakoztatásakor az operációs rendszer felkínálja a megfelelő meghajtóprogram telepítését az internetről, ha a számítógépe csatlakozik az internetre, akkor válassza ezt a megoldást, ha nem, akkor az eszközhöz kapott CD tartalmazza a megfelelő meghajtó programot.

A munka során Garmin GPS 60 típusú eszközt használunk, mely USB kábelen csatlakozik a számítógéphez. Feltételezzük, hogy a GPS-ben útpontokat és trackeket is rögzítettek korábban. A továbbiakban feltételezzük, hogy az OSGeo4W-ről telepített QGIS programot használja Windows operációs rendszeren, de a leírtak zömében alkalmazhatók Linux és OSX operációs rendszerek esetén is.

A munka megkezdéséhez indítsa el a Quantum GIS programot, a Start menü **Programok/OSGeo4W/Quantum GIS** menüpontjával. A program elindulása után kapcsoljuk be a GPS eszközök modult. Ezt a menüből a **Modulok/Modul menedzser** menüponttal kezdeményezheti. A megjelenő párbeszédablakban keresse meg a GPS eszközök modult és kapcsolja be, ha eddig nem lett volna bekapcsolva.

| Ø QGIS modul menedzser                                                        | ? 🗙 |
|-------------------------------------------------------------------------------|-----|
| A modul ki-, bekapcsolásához kattints a négyzetbe vagy a leírásra             |     |
| Címkézés Okos címkézés vektor rétegekhez                                      |     |
| Diagram réteg Modul diagramok vektor rétegen történő elhelyezéséhez           |     |
| Dxf25hp konverter<br>dxf-ből shp formátumba konvertálás                       |     |
| GDAL Georeferáló Uetületi információ hozzáadása raszterhez GDAL használatával |     |
| GPS eszközök<br>S GPS adat betöltő és importáló eszközök                      |     |
| GRASS<br>GRASS réteg                                                          |     |
| Gyors nyomtatás                                                               |     |
|                                                                               |     |
| OK     Mindent szelektál     Mindent töröl     Cance                          | el  |

Ezután a modulok menüben megjelenik egy új GPS menüpont és ezen belül a GPS eszközök és az Új GPX réteg létrehozás menüpontok.

## Adatok letöltése a GPS vevőről

Először töltsük le a GPS vevőnkben tárolt adatokat. Csatlakoztassa a GPS készüléket a számítógéphez.

**Tipp**: Amennyiben az USB poton keresztül csatlakozik a GPS a számítógéphez, akkor nem szükséges elemet tenni bele, mert az USB keresztül kap tápot.

A **Modulok/GPS/GPS eszközök** menüpont kiválasztása után megjelenő párbeszédablakban válassza a letöltés a GPS-ről fület. Állítsa be a Garmin serial eszközt (akkor is, ha USB porton keresztül csatlakozik a GPS a számítógéphez), válassza ki a megfelelő portot. Egy menetben a GPS-ben tárolt különböző adattípusok közül csak egyet tud letölteni (Útpontok/Trackek/Útvonalak), ezek közül válasszon az Elem típusnál található listából. A réteg név egy tetszőleges szöveges információ, megy a QGIS réteglistában fog megjelenni. Az eredmény fájlnál a Mentés másként nyomógombbal egyszerűen választhatja ki a könyvtárat, ahol a letöltött adatokat GPX formátumban tárolni fogja. A letöltés az OK gomb megnyomásával kezdődik. A letöltés végét a GPS-ből jövő sípszó jelzi.

| 🦸 GPS eszköz    | ök                     |                    |                    |     | ? 🛛                   |
|-----------------|------------------------|--------------------|--------------------|-----|-----------------------|
| GPX fájl betölt | és Más fájl importálás | Letöltés a GPS-ből | Feltöltés a GPS-be | GPX | konverziók            |
| GPS eszköz      | Garmin serial          |                    |                    | -   | Eszközök szerkesztése |
| Port            | usb:                   |                    |                    | -   | Frissítés             |
| Elem típus      | Útpontok               |                    |                    | -   |                       |
| Réteg név       | Pontjaim               |                    |                    |     |                       |
| Eredmény fájl   | C:/tmp/pontjaim.gpx    |                    |                    |     | Mentés másként        |
|                 |                        |                    | OK                 |     | Cancel Help           |

**Tipp:** Amennyiben nem Garmin navigációs GPS eszköze van, akkor a GPSBabel által támogatott eszközt be tud állítani az **Eszközök szerkesztése** gomb megnyomása után. A megfelelő parancsok megadásához tanulmányozza a GPSBabel dokumentációját.

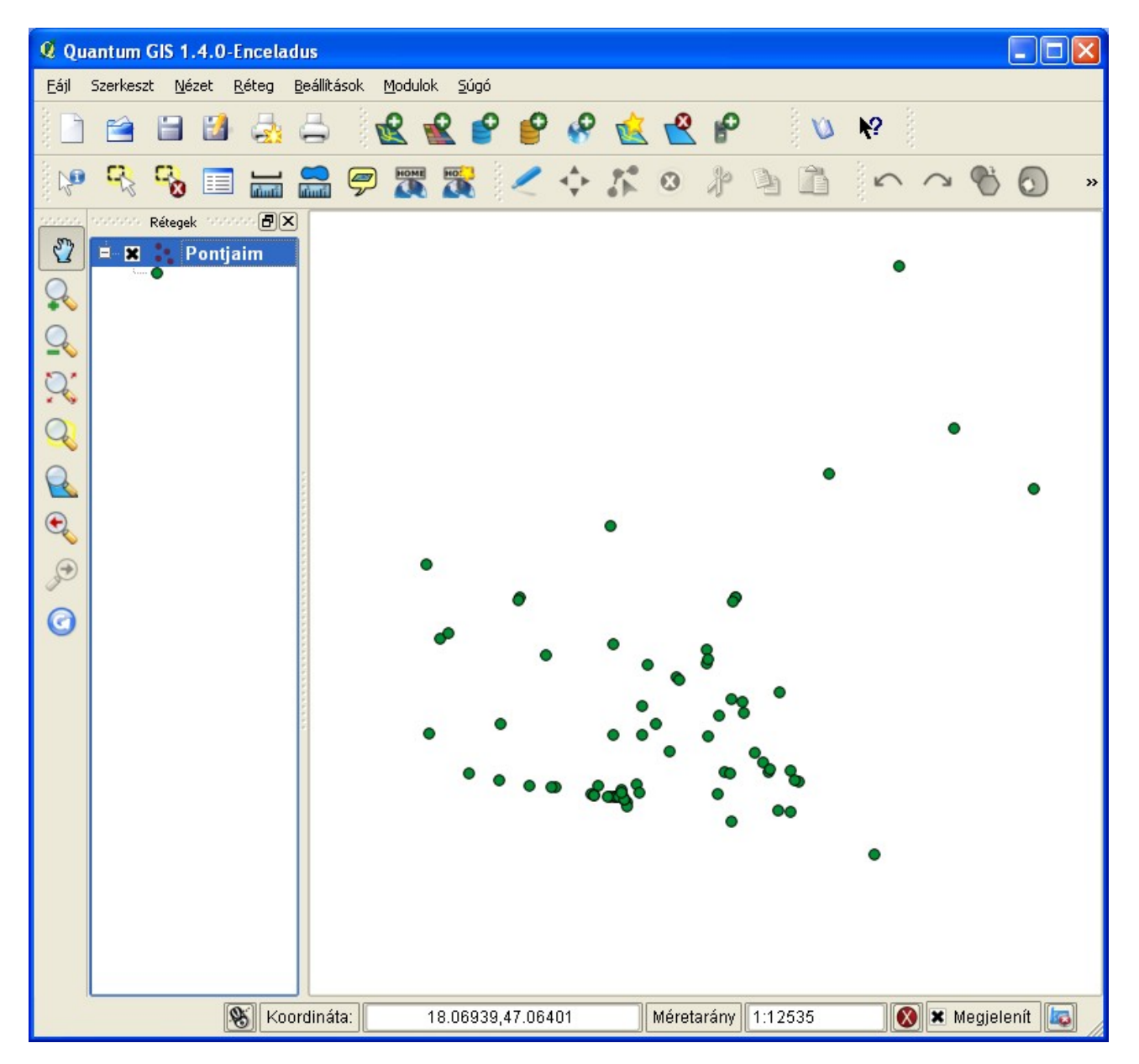

Hasonlóképpen töltsük le a GPS-ben tárolt trackeket (bejárt útvonal).

| Q | GPS eszközö      | ik                     |                    |                    |     | ? 🛛                   |
|---|------------------|------------------------|--------------------|--------------------|-----|-----------------------|
| 1 | GPX fájl betölté | és Más fájl importálás | Letöltés a GPS-ből | Feltöltés a GPS-be | GPX | konverziók            |
|   | GPS eszköz       | Garmin serial          |                    |                    | -   | Eszközök szerkesztése |
|   | Port             | usb:                   |                    |                    | -   | Frissítés             |
|   | Elem típus       | Trackek                |                    |                    | -   |                       |
|   | Réteg név        | Trackek                |                    |                    |     |                       |
|   | Eredmény fájl    | C:/tmp/trackek.gpx     |                    |                    |     | Mentés másként        |
| l |                  |                        |                    |                    |     | Capcel Help           |
|   |                  |                        |                    | 04                 |     |                       |

A GPS-ről letöltött adatok WGS84 referencia rendszerben jelennek meg. Ha rendelkezésünkre áll más vetületi rendszerben adott térkép, akkor az GPS adatokkal együtt történő megjelenítéshez a vetületi beállításokkal kell foglalkoznunk. A QGIS-ben az aktuális projekthez tartozó vetületi rendszert és az egyes rétegekhez tartozó vetületi rendszert külön-külön állíthatjuk be. Tekintsük meg a GPS adatokat az egyem környékét ábrázoló 1:10000 méretarányú topográfiai térképpel együtt.

Töltsük be hozzáadása a réteg az WGS84 rendszerbe transzformált raszteres topográfiai térképet, a raszter réteg a réteg tulajdonságok között ellenőrizze a vetületi beállítást (a réteg nevén jobb gomb kattintás, a menüből a tulajdonságok menüpont, a megjelenő ablakban az általános tulajdonságok között).

**Tipp**: A QGIS 1.4 a raszteres adatok röptében történő transzformálására nem alkalmas, csak vektoros rétegekre használható ez a művelet.

Nagyítsunk rá az egyetem területére, az alábbi ábrán a kék vonalak az egyetem előtt a rakparton haladó kerékpárutat ábrázolják.

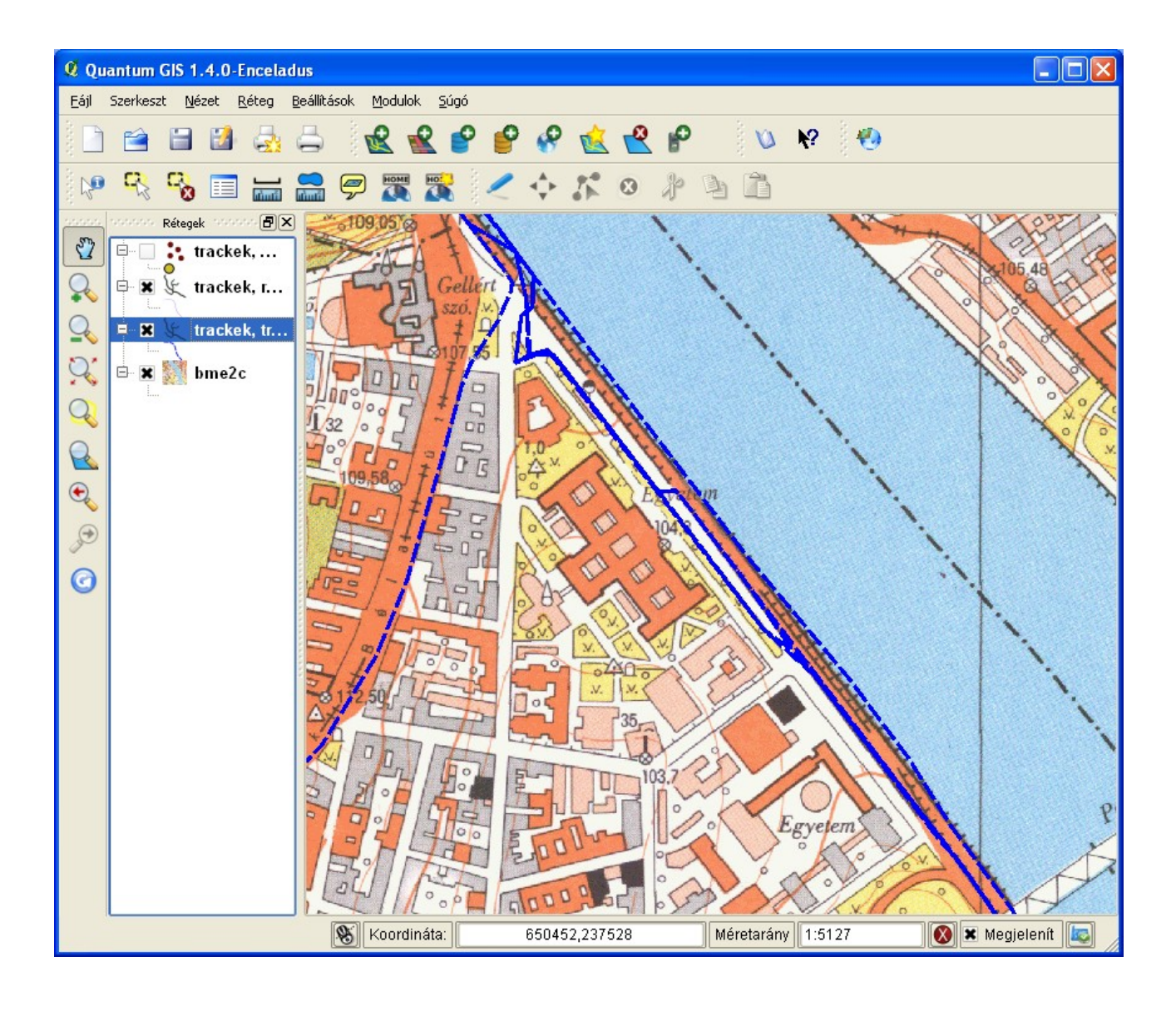

| GPS eszközök párbeszédablak fülei |                                                                        |  |  |  |
|-----------------------------------|------------------------------------------------------------------------|--|--|--|
| GPX fájl betöltés                 | A számítógépen tárolt GPX formátumú állomány btöltése és megjelenítése |  |  |  |
| Más fájl importálás               | Más GPS formátumban tárolt állomány átalakítása GPX formátumba         |  |  |  |
| Letöltés a GPS-ből                | Adattok letöltése a számítógéphez csatlakoztatott GPS eszközről        |  |  |  |
| Feltöltés a GPS-be                | A számítógépen tárolt és a QGIS-be betöltött adatok átvitele a GPS-re  |  |  |  |
| GPX konverzió                     | GPX fájl átalakítása, pl. trackből útpontok készítése                  |  |  |  |

**Tipp**: Az 1.5 verzióban lehetőség van a GPS pozíciók folyamatos megjelenítésére a térképen (Live GPS Tracking). Ezt a **Nézet** menüben találhatjuk.